<版本 <u>1.4</u>>

中国科学院计算机网络信息中心

# SCE PORTAL 用户手册

Scart

版权所有 2009-2018 年: 中国科学院计算机网络信息中心

# SCE PORTAL 用户手册

注: 网站的超链接用蓝色字体表示。 欢迎大家提出各种建议和看法, email: caorq@sccas.cn

## 一、用户登录

请参考《中国科学院超级计算环境使用说明》, 登录 <u>http://cscgrid.cas.cn/</u> "用户 服务-培训/教程"栏目即可下载。

## 二、应用列表

应用列表列给出了网站支持的所有应用,如图 1 所示。单击红圈标注的链接,打开作 业提交页面。随着 portal 的不断建设,会有越来越多的应用。

| <b>应用列表</b> 历史作业<br>?                                        |  |
|--------------------------------------------------------------|--|
| ? 应用列表                                                       |  |
| 计算全融                                                         |  |
| V1 7T                                                        |  |
| B DHM DiscreteHedgingM provided by SCCAS 提交作业                |  |
| 计算化学                                                         |  |
| ■ Gaussian Gaussian 3 by SCCAS 提交作业                          |  |
|                                                              |  |
| ■ Cpmd CPMD provided by SCCAS         提交作业                   |  |
| 生物信息                                                         |  |
| ■ Siclone Siclone provided by SCCAS 提交作业                     |  |
| ■ MEME MEME provided by SCCAS 提交作业                           |  |
| 材料科学                                                         |  |
| I VASP VASP provided by SCCAS 提交作业                           |  |
| <ul> <li>E Fluent Fluent12 provided by SCCAS 提交作业</li> </ul> |  |

图 1 应用列表

# 三、提交作业

单击应用名称或"提交作业"的链接后,出现作业提交的页面。以"Gaussian"作业

|         | Gaussian03作业提交           |
|---------|--------------------------|
| 11      |                          |
|         |                          |
| 作       | 业名称: 1091216105104.job * |
| 1       |                          |
| 标       | 准输出: stdout *            |
| 标       | 准错误: stderr *            |
| I       | 作目录: 作业ID号或者不填           |
| 运       | 行时间: 0 天* 0 时* 5 分*      |
| 11      |                          |
| CI      | PU个数:*                   |
| <b></b> | - 传文件                    |
| *       | .com或者*.gjf文件: 刘览 *      |
|         | 更多输入文件                   |
|         |                          |
| -       |                          |
| Γ       | 提交                       |

为例,单击"Gaussian"或者右侧的"提交作业",弹出"Gaussian03 作业提交"页面,如图2所示。

图 2 作业提交页面

- 1. 作业名称、标准输出、标准错误已经存在默认值,可根据需要更改。
- 2. 工作目录,暂时不需要填写。
- 3. 填写运行时间和 CPU 个数之后,系统会根据这两个参数给出可用的计算队列,如 图 3 所示,注意选择合适的队列。
- 4. 上传文件名,填写需要上传的文件的路径,单击上传按钮后,portal 会给出文件 是否上传成功的提示。
- 提交作业,上传脚本文件后,"提交"按钮可用。单击该按钮时,portal 会对用户 填写的参数进行检查,如果存漏填现象,会给出相关提示;待用户修改后,方可 提交作业。作业提交后,portal 会给出作业提交成功的提示。

| 作业资     | 源            |         |          |      |      |      |
|---------|--------------|---------|----------|------|------|------|
| CPU个    | 數: 2         | *       |          |      |      |      |
|         |              | ť       | 作业可用资源列表 |      |      |      |
| 请选择名    | 合适的资源        |         |          |      |      |      |
| 选择      | 节点名称         | 队列名称    | 最长运行时间   | 全部作业 | 挂起作业 | 运行作业 |
| $\odot$ | deepcomp7000 | scgrid  | 720      | 0    | 0    | 0    |
| 0       | chemistry    | default | 2880     | 0    | 0    | 0    |

图 3 作业可用的资源

# 四、历史作业

提供查询作业运行状态和下载运算结果的功能。如图4所示。

| 月户管理 计算        |      |                  |          |                  |                            |      |
|----------------|------|------------------|----------|------------------|----------------------------|------|
| <b>阿表 历史作业</b> |      |                  |          |                  |                            |      |
|                |      |                  |          | 作业信息查询           |                            |      |
|                |      |                  |          |                  |                            |      |
|                |      |                  |          |                  |                            |      |
|                |      |                  |          |                  |                            |      |
|                | 作业作息 | 查询结果             |          |                  |                            |      |
|                | 作业序号 | 作业名称             | 应用程序     | 提交时间             | 状态:改变时间                    | 操作   |
|                | 655  | 091215164618.job | gaussian | 2009-12-15 16:50 | FINISHED:2009-12-15 16:52  | (终止) |
|                | 654  | 091215163818.job | gaussian | 2009-12-15 16:42 | SUB_ERROR:2009-12-15 16:42 | 陵江   |
|                | 653  | hostname1502     | hostname | 2009-12-14 15:2  | FINISHED:2009-12-14 15:4   | 终止   |
|                | 652  | hostname1502     | hostname | 2009-12-14 15:2  | SUB_ERROR:2009-12-14 15:2  | 终止   |
|                | 651  | myname           | hostname | 2009-12-14 15:2  | FINISHED:2009-12-14 15:2   | 终止   |
|                | 650  | hostname1502     | hostname | 2009-12-14 15:2  | FINISHED:2009-12-14 15:2   | 终止   |
|                | 649  | hostname1502     | hostname | 2009-12-14 15:2  | FINISHED:2009-12-14 15:2   | 终止   |
|                | 648  | hostname1502     | hostname | 2009-12-14 15:2  | FINISHED:2009-12-14 15:2   | 终止   |
|                | 647  | hostname1502     | hostname | 2009-12-14 15:2  | FINISHED:2009-12-14 15:2   | 终止   |
|                | 646  | hostname1502     | hostname | 2009-12-14 15.2  | FINISHED:2009-12-14 15:2   | 终止   |

2009年12月16日

#### 图 4 作业信息查询

- 1. 在打开页面时,系统会分页列出提交的作业,每页 10 个作业。作业状态使用大写 英语单词表示,SUBMITTED 表示作业已经提交到网格;RUNNING 表示作业已经到达 大机器并开始调度和运行;FINISHED 表示作业已经成功计算完毕;FAILED 表示作 业运行失败,请查看 info 或 stdout 类型的文件以获取具体原因。
- 2. 单击作业序号,可以查询详细的作业信息。请参看步骤 5。
- 3. 在"XXX. job 的输入输出文件"中,类型 input 表示输入的脚本文件; output 表示用户指定的输出文件; stdout 表示系统的标准输出; JSDL 表示提交作业时生成的 JSDL 描述文件; info 表示作业调度错误时的信息,该类型的文件可能在 failed 状态的作业中出现。
- 4. 如果有必要,单击作业右侧的"终止",可以终止一个正在运行或等待的作业。
- 5. 查看作业的详细信息。在这一步中,用户可以查看文件的内容,也可以下载结果 文件。如图 5 所示

0

| 【作  | 业名: 655】远程目录列表          |      |      |              |    |
|-----|-------------------------|------|------|--------------|----|
| 序号  | 文件                      | 类型   | 长度   | 最后修改时间       | 操作 |
| 1   | stderr                  | file | 0    | Dec 15 16:46 | 查看 |
| 2   | stdout                  | file | 32   | Dec 15 16:47 | 查看 |
| 3   | test.htm                | file | 484  | Dec 15 16:46 | 查看 |
| 4   | test.log                | file | 36K  | Dec 15 16:47 | 查看 |
| 【作】 | 业名: 655】下载文件列表          |      |      |              |    |
| 序号  | 文件                      | 类型   | 长度   | 最后修改时间       | 操作 |
| 1   | 1261799295330283572.xml | file | 1.3K | Dec 15 16:50 | 下载 |
| 2   | Info.out                | file | 677  | Dec 15 16:52 | 下载 |
| 3   | job.sub                 | file | 14   | Dec 15 16:52 | 下载 |
| 4   | stderr                  | file | 0    | Dec 15 16:52 | 下载 |
| 5   | stdout                  | file | 32   | Dec 15 16:52 | 下载 |
| 6   | test.htm                | file | 484  | Dec 15 16:50 | 下载 |
| 7   | test.log                | file | 36K  | Dec 15 16:52 | 下载 |

图 5 作业的详细信息

### 5.1 查看文件的内容,如图6所示。

#### test.htm

| #T UHF/6-311G**                                                                               | <u>^</u> |
|-----------------------------------------------------------------------------------------------|----------|
| example                                                                                       |          |
| -2 1<br>H .000000 .000000 2.091575                                                            |          |
| C .000000 .000000 1.000991<br>C -1.223016 .000000 .319391<br>C 1.223016 .000000 .319391       | =        |
| C -2.481434 .000000 1.044032<br>C -1.205753 .000000 -1.082635<br>C 1.205753 .000000 -1.082635 |          |
| C 2.481434 .000000 1.044032<br>C .000000 .000000 -1.772474<br>H 2 147747 .000000 -1 628849    |          |
| H 3.429332 .000000 .514983<br>H .000000 .000000 -2.861276                                     |          |
| H -2.147747 .000000 -1.629849<br>H 2.501274 .000000 2.129439                                  | ~        |
| 首页]   [上一页]   [下一页]   [尾页]<br>current: 1-100 rows][total: 22 rows]                            |          |
|                                                                                               |          |
| · 通指定行数内容                                                                                     |          |

图 6 查看文体文件的内容

5.2 下载结果文件,和标准的 web 下载文件模式一样,弹出一个下载文件的对话框, 不再详述。